## 天津商业大学社科管理 系统成果登记使用说明 社科管理处 2014-12-18

## 一:登录说明

- \* 1.进入系统:
- \* 方式一: 直接输入网址:
   <u>http://59.67.127.105/SK/business/login.jsp</u>
   进入系统。

方式二:登陆商业大 学信息门户,选择右 侧科研系统(社科版) 直接登录。

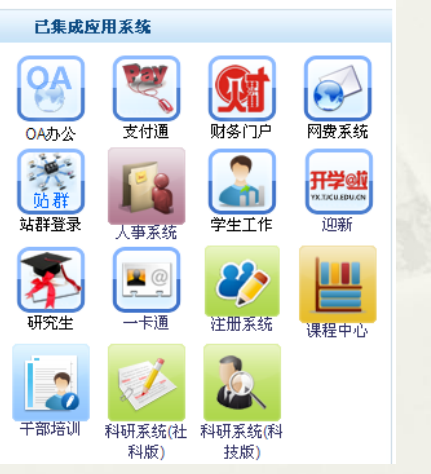

## \* 2.管理平台入口: 类型选择: 普通

|                                                      | 科研信息服务第一品牌<br>成熟的产品 专业的服务                                                                                                    | <b>答理平台入口</b><br>共 型: ◎ 音道 ○ 专家<br>用户名:<br>密 码:<br>验证码:<br>2452 英一张<br>配证码? |      |
|------------------------------------------------------|----------------------------------------------------------------------------------------------------|-----------------------------------------------------------------------------|------|
| 请使用IEI/测定<br>器數容模式设<br>技术文理解描:<br>客户投诉细语:<br>客户投诉细语: | 器兼容模式登录系统,兼容模式设置方法可通过搜索引擎(如,百度)<br><mark>管"查抚</mark><br>100-5805869 转 850/851/652/653<br>service@splugger.com<br>10-58058033<br>lizhlyse@splugger.com | <sup>4</sup> 5·北京易普拉格科技有限责任公司(科研管)                                          | 里芳統] |
|                                                      |                                                                                                    |                                                                             |      |

- \* 3.用户名和密码:
- \* 用户名: 2012年以及之前入职的教师: 92012+工号;
- \* 2013年入职的为: 92013+工号;
- 2014年入职的为:92014+工号;新
   入职尚未分配账号密码的老师联系科技处。
- \* 密码: 工号;
- \* 再填写验证码即可完成教师(包括科研秘书)
   个人身份登陆。
- \* 角色级别分"个人"、"院级"、"校级" 级别

二:成果登记

▶ 教师选择我的成果-论文成果即可查看自己近几年发表的论文情况,点击右上角的新增,系统会弹出论文新增主界面,填写论文的相关信息即可,标注红色星号的为必填项。

▶ 一般的期刊论文类型选择期刊论文,会议论文出版的论文集论文类型选择论文集。

≻ 发表出版时间以期刊正式出版时间为准,不是网络出版时间。

▶ 论文作者第一作者和通讯作者为必填项。

▶ 著作模块的操作情况和论文类似。

教师本年度参加的学术会议在我的学术交流-参加会 议一栏填写相关信息。

 老师系统录入完成后不需要再填写科研成果登记表, 直接上交原件等待审核即可。

## 三:秘书汇总

科研秘书登陆科研管理系统进入科研成果-论文/著
 作,即可查看本学院所有的论文/著作情况。
 科研秘书要打印本次审核的论文,点击查询-审核
 状态选择未审核,点击导出即可进入导出界面,在导出
 界面的导出范围选择所有查询结果,导出文件名称:
 2014年+学院名称+论文(或著作)登记表,可选字段
 选择类型、题目、第一作者类型、第一作者、通讯作者、
 所属单位、发表时间、发表刊物、论文收录、刊物类型、
 一级学科、备注,选择好之后点击提交,系统会自动生成系统导出的excel表格。秘书留存等待社科处审核。
 (建议选择IE浏览器提交)

老师在使用系统时有任何疑问,可拨打 电话<u>26669411</u>与张冰老师或者26675767 与韩立龙老师联系,感谢各位老师的密切 配合!

 $\geq$